# S Událost & incident

Powered by guidde

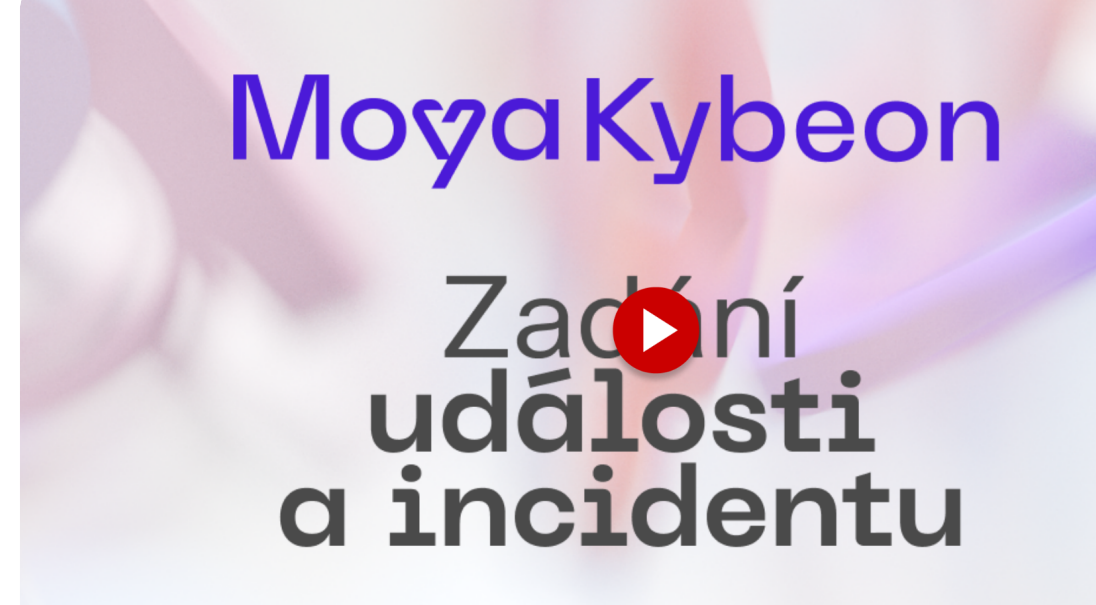

Kybernetický bezpečnostní incident je narušení bezpečnosti aktiv v důsledku kybernetické bezpečnostní události. Jedná se o situaci, kdy byla porušena kybernetická bezpečnost. V tomto videu vám ukážeme jak zaevidovat událost a jak ji zpracovat, pokud je následně vyhodnocena jako incident. Jít do app.moya.zone

01 Pro zaevidování nové události klikněte na tlačítko "Nová událost".

Pro zaevidování nové události klikněte na tlačítko "Nová událost".

|                                                    | 🕤 Куb | eon: Události a incidenty |                                                          |          |                         |            |           |                |
|----------------------------------------------------|-------|---------------------------|----------------------------------------------------------|----------|-------------------------|------------|-----------|----------------|
|                                                    | съ    |                           |                                                          |          |                         |            |           | 🖈 😫 😫          |
| Typová aktiv<br>Če<br>Základní<br>aktiva<br>Rizika | a     | Události                  | a incidenty                                              |          |                         |            |           | • Nová událost |
| Opatření                                           |       | Všechny 4                 | Aktivní 3 Ukončené 1                                     |          |                         |            |           |                |
| Incidenty                                          |       | Filtr dle typu            | ✓ Filtr dle hlá                                          |          | ∽ Q Hledat              |            |           | :              |
| Jednání<br>výboru KB                               |       | Kód 个                     | Název / Typ                                              | Priorita | Hlášení incidentu       | Revidováno | Stav      |                |
| Audity                                             |       | 1-2024-00002              | Testovací událost<br>Incident                            | vysoká   | Incident nebyl nahlášen |            | Schválené | •              |
| Globální<br>nastavení                              |       | I-2024-00003              | Neoprávněná osoba na pracovišti<br>helpdesku<br>Incident | nízká    | Incident byl nahlášen   |            | Schválené | •              |
| Čiselníky                                          |       | I-2024-00004              | Ztráta přístupové karty do<br>kanceláře<br>Incident      | nízká    | Incident nebyl nahlášen |            | Schválené | ◎ :            |
|                                                    |       |                           |                                                          |          |                         |            |           |                |

### 02 Zadejte jednoznačné a jasné pojmenování nové události.

Zadejte jednoznačné a jasné pojmenování nové události.

| S Kybeon: Ud          | Jdálosti a incidenty +                                     |    |
|-----------------------|------------------------------------------------------------|----|
|                       |                                                            | \$ |
| rpová aktiva          |                                                            |    |
| 40                    |                                                            |    |
| Základní<br>aktiva    |                                                            |    |
| , Id                  | dentifikace nové události                                  |    |
| Rizika                | ) Soubory 🗇 Poznámky <b>? Nápověda</b>                     |    |
|                       |                                                            |    |
| Opatření              |                                                            |    |
| la Zál                | ákladní informace                                          |    |
| Incidenty Vypl        | plîte základní informace o nové bu Azev udalostivincidentu |    |
|                       |                                                            |    |
| výboru KB             |                                                            |    |
| ĉ                     | Popis události                                             |    |
| Audity                |                                                            |    |
| 竣                     |                                                            |    |
| Globální<br>nastavení | Typ připadu                                                |    |
| g.                    | Událost                                                    | ~  |
| Číselníky             |                                                            |    |
|                       | Zadvatal                                                   |    |
|                       |                                                            |    |
|                       |                                                            |    |

# 03 Vyplňte dostatečně podrobný slovní popis, který doplňuje název záznamu o informace důležité pro správné pochopení, co záznam reprezentuje.

Vyplňte dostatečně podrobný slovní popis, který doplňuje název záznamu o informace důležité pro správné pochopení, co záznam reprezentuje.

| ová aktiva                |                                                                | د<br>د                            | 8 * A |
|---------------------------|----------------------------------------------------------------|-----------------------------------|-------|
| A<br>Základní             |                                                                |                                   |       |
| aktiva                    |                                                                | Popis události                    |       |
| Rizika                    |                                                                |                                   |       |
|                           |                                                                | Tim minoute                       |       |
| Opatření                  | •                                                              | Událost                           | ~     |
| ncidenty                  |                                                                |                                   |       |
|                           |                                                                | Zadvatel                          |       |
| jboru KB                  |                                                                | A Povinne                         |       |
| Audity                    | Deul XI.e(information                                          |                                   |       |
| 琼                         | Doplňkove informace<br>Doplňte další informace o nové události |                                   |       |
| Globální<br>astavení<br>2 |                                                                |                                   |       |
| Giselníky                 |                                                                | Datum zjištění události/incidentu |       |
|                           |                                                                |                                   |       |

### 04 Při zadávání je případ automaticky klasifikován jako událost.

| ktiva        |                                                  |                                   |     |
|--------------|--------------------------------------------------|-----------------------------------|-----|
| $\mathbf{P}$ |                                                  |                                   | * 8 |
| lni          |                                                  | Ziyp připadu                      |     |
| ·<br>·       |                                                  | Událost                           | ~   |
| a            |                                                  |                                   |     |
|              |                                                  | Zadvatel                          |     |
| 201          |                                                  | A Povinné                         |     |
| nty –        |                                                  |                                   |     |
|              | JopInkove informace                              |                                   |     |
| ni L<br>KB   | Jopinte daisi informace o nové udalosti          | Priorita                          | ~   |
|              |                                                  |                                   |     |
| /            |                                                  | Datum zjištění události/incidentu |     |
|              |                                                  |                                   |     |
| ni<br>eni    |                                                  |                                   |     |
| q. r         | Dopad události                                   |                                   |     |
|              | Definujte jaký byl dopad události neb incidentu. | Seznam dotčených typových aktiv   | ~   |
|              |                                                  |                                   |     |

Při zadávání je případ automaticky klasifikován jako událost.

### 05 Zadavatelem je osoba, která vytvořila a zaznamenala událost.MoyaKybeon nabízí osoby, které již byly dříve v rámci systému využity. Můžete vybrat z nabídky, nebo doplnit někoho nového.

Zadavatelem je osoba, která vytvořila a zaznamenala událost. MoyaKybeon nabízí osoby, které již byly dříve v rámci systému využity. Můžete vybrat z nabídky, nebo doplnit někoho nového.

| á aktiva              |                                                  |                                 | 6 8 * B |
|-----------------------|--------------------------------------------------|---------------------------------|---------|
| ladni<br>tiva         |                                                  | Zadvatel                        | ×       |
| <b>▲ &gt;</b><br>tika |                                                  | Pincová                         |         |
| (Preni                |                                                  | Jakub Šimek                     |         |
| 4                     | Doplňte další informace o nové události          | Jaromír Jágr                    |         |
| denty                 |                                                  | Lukáš Šedý                      |         |
| nání<br>ru KB         |                                                  | Andres Made No.                 |         |
| dity                  | Dopad události                                   |                                 |         |
| bální<br>avení 0      | Definujte jaký byl dopad události neb incidentu. | Seznam dotčených typových aktiv | ~       |
| g.                    |                                                  | Seznam dotčených hrozeb         | ~ ]     |

# 06 Zadejte prioritu události.

#### Zadejte prioritu události.

| •••<br>← → c                | Kybeon: Události a Incidenty +                                     |                                             | <u>م</u>     |
|-----------------------------|--------------------------------------------------------------------|---------------------------------------------|--------------|
| Typová aktiva               | >)                                                                 |                                             | 8 * <b>8</b> |
| Rizika                      | Doplňkové informace<br>Doplňte další informace o nové události     | Priorita                                    | Â            |
| Opatření<br>()<br>Incidenty | $\rightarrow$                                                      | nízká<br>střední<br>vysoká                  |              |
| Jednání<br>výboru KB        | Dopad události<br>Definujte jaký byl dopad události neb incidentu. | kritická<br>Seznam dotčených typových aktiv | ~            |
| Audity                      |                                                                    | Seznam dotčených hrozeb                     | ~            |
| Číselníky                   | Ð                                                                  | Seznam dotčených zranitelnosti              | ~            |
|                             |                                                                    |                                             |              |

# 07 Zaznamenejte datum zjištění události.

Zaznamenejte datum zjištění události.

| ové informace<br>alší informace o nové události |                                                   | Priorita<br>vysoká<br>- Datum zjiš<br>DD.MM.       | itēni uda                                                                   | alosti/ind                                                                           | cidentu                                                                                                    |                                                                                                    |                                                                                                    |                                                                                                    | <b>د</b> ۵                                                                                                    | * 8                                                                                                    |
|-------------------------------------------------|---------------------------------------------------|----------------------------------------------------|-----------------------------------------------------------------------------|--------------------------------------------------------------------------------------|----------------------------------------------------------------------------------------------------|----------------------------------------------------------------------------------------------------|----------------------------------------------------------------------------------------------------|----------------------------------------------------------------------------------------------------|----------------------------------------------------------------------------------------------------|----------------------------------------------------------------------------------------------------|
| ové informace<br>alší informace o nové události |                                                   | Priorita<br>vysoká<br>- Datum zjiš<br>DD.MM.       | itēnī uda                                                                   | alosti/ine                                                                           | cidentu                                                                                                    |                                                                                                    |                                                                                                    |                                                                                                    | _                                                                                                    | ~                                                                                                    |
|                                                 | (                                                 | - Datum zjiš<br>DD.MM.                             | itēni ud                                                                    | alosti/in                                                                            | cidentu                                                                                                    |                                                                                                    |                                                                                                    |                                                                                                    |                                                                                                    |                                                                                                    |
|                                                 |                                                   |                                                    |                                                                             |                                                                                      |                                                                                                    |                                                                                                    |                                                                                                    |                                                                                                    | Datum zadání události/incidentu                                                                                                    |                                                                                                    |
|                                                 | - <b>1</b>                                        | květei                                             | n 202                                                                       | 4 ~                                                                                  |                                                                                                    |                                                                                                    | <                                                                                                    | >                                                                                                    | -                                                                                                    |                                                                                                    |
| události                                        |                                                   | Ρ                                                  | Ú                                                                           | S                                                                                    | Č                                                                                                    | Ρ                                                                                                    | S                                                                                                    | Ν                                                                                                    |                                                                                                    |                                                                                                    |
| jaký byl dopad události neb incidentu.          |                                                   |                                                    |                                                                             | 1                                                                                    | 2                                                                                                    | 3                                                                                                    | 4                                                                                                    | 5                                                                                                    |                                                                                                    | ~                                                                                                    |
|                                                 |                                                   | 6                                                  | 7                                                                           | 8                                                                                    | 9                                                                                                    | 10                                                                                                    | 11                                                                                                    | 12                                                                                                    |                                                                                                    |                                                                                                    |
|                                                 |                                                   | 13                                                 | 14                                                                          | 15                                                                                   | 16                                                                                                    | 17                                                                                                    | 18                                                                                                    | 19                                                                                                    |                                                                                                    | <b>`</b>                                                                                                    |
|                                                 |                                                   | 20                                                 | 21                                                                          | 22                                                                                   | 23                                                                                                    | 24                                                                                                    | 25                                                                                                    | 26                                                                                                    |                                                                                                    |                                                                                                    |
|                                                 |                                                   | 27                                                 | 28                                                                          | 29                                                                                   | 30                                                                                                    | 31                                                                                                    |                                                                                                    |                                                                                                    |                                                                                                    | <b>`</b>                                                                                                    |
|                                                 |                                                   |                                                    |                                                                             |                                                                                      |                                                                                                    |                                                                                                    |                                                                                                    |                                                                                                    |                                                                                                    |                                                                                                    |
|                                                 | události<br>jaký byl dopad události neb incidentu | události<br>jaký byl dopad události neb incidentu. | události P<br>jaký byl dopad události neb incidentu.<br>6<br>13<br>20<br>27 | události<br>jaký byl dopad události neb incidentu.<br>6 7<br>13 14<br>20 21<br>27 28 | události         P         Ú         S           jaký byl dopad události neb incidentu.         1         1           6         7         8           13         14         15           20         21         22           27         28         29 | události       P       Ú       S       Č         jaký byl dopad události neb incidentu.       1       2         6       7       8       9         13       14       15       16         20       21       22       23         27       28       29       30 | události       P       Ú       S       Č       P         jaký byl dopad události neb incidentu.       1       2       3         6       7       8       9       10         13       14       15       16       17         20       21       22       23       24         27       28       29       30       31 | události       P       Ú       S       Č       P       S         jaký byl dopad události neb incidentu.       1       2       3       4         6       7       8       9       10       11         13       14       15       16       17       18         20       21       22       23       24       25         27       28       29       30       31 | události       P       Ú       S       Č       P       S       N         jaký byl dopad události neb incidentu.       1       2       3       4       5         6       7       8       9       10       11       12         13       14       15       16       17       18       19         20       21       22       23       24       25       26         27       28       29       30       31 | události       P       Ú       S       Ĉ       P       S       N         jaký byl dopad události neb incidentu.       1       2       3       4       5         6       7       8       9       10       11       12         13       14       15       16       17       18       19         20       21       22       23       24       25       26         27       28       29       30       31 |

## 08 A také datum zadání do systému MoyaKybeon.

A také datum zadání do systému MoyaKybeon.

| ktiva         |                                                  |                                   |   |          |         |           |         | 6  | ٩  | *  | 8 |
|---------------|--------------------------------------------------|-----------------------------------|---|----------|---------|-----------|---------|----|----|----|---|
| dni<br>/a     |                                                  |                                   |   |          |         |           |         |    |    |    |   |
|               | Doplňkové informace                              | Priorita                          |   |          |         |           |         |    |    |    |   |
| ka 🕹          | Doplňte další informace o nové události          | vysoká                            |   |          |         |           |         |    |    | ~  |   |
| Þ             |                                                  | Datum zjištění události/incidentu | C | Datum za | dání ud | álosti/in | cidentu |    |    |    |   |
| třeni         |                                                  | 18.05.2024                        |   | DD.MM    | .ΥΥΥ    | (         |         |    |    |    |   |
| denty         |                                                  |                                   |   | květe    | n 202   | 24 ~      | ,       |    | <  | >  |   |
|               | Dopad události                                   |                                   |   | Р        | Ú       | S         | č       | Р  | s  | N  |   |
| nàni<br>ru KB | Definujte jaký byl dopad události neb incidentu. | Seznam dotčených typových aktiv   |   |          |         | 1         | 2       | 3  | 4  | 5  |   |
| 5             |                                                  |                                   |   | 6        | 7       | 8         | 9       | 10 | 11 | 12 |   |
| ty<br>2       |                                                  | Seznam a vých hrozeb              |   | 13       | 14      | 15        | 16      | 17 | 18 | 19 |   |
| ≱<br>Ilni     |                                                  |                                   |   | 20       | 21      | 22        | 23      | 24 | 25 | 26 |   |
| Q.            |                                                  | Seznam dotčených zranitelností    |   | 27       | 28      | 29        | 30      | 31 |    |    |   |
| níky          |                                                  |                                   |   |          |         |           |         |    |    |    |   |
|               |                                                  |                                   |   |          |         |           |         |    |    |    |   |

# 09 Po vyplnění základních údajů je potřeba zmapovat rozsah a dopad události.

Po vyplnění základních údajů je potřeba zmapovat rozsah a dopad události.

|            | pad události                 | Seznam dotčených typových aktiv<br>TPdA-0016 Cloudové SaaS služby STPdA-0027 Data uložená lokálně S<br>TPdA-0011 Interní uživatelé S |  | * | B |
|------------|------------------------------|----------------------------------------------------------------------------------------------------|--|---|---|
| ni         |                              |                                                                                                    |  | ~ |   |
| ty         | K                            | Seznam dotčených hrozeb                                                                                                    |  | ~ |   |
| xi<br>KB   |                              |                                                                                                    |  | ~ |   |
| ni         | Založení nové události?      |                                                                                                    |  |   |   |
| <b>9</b> . | Poznámka do historie záznamů |                                                                                                    |  |   |   |

# 10 Zvolte všechna typová podpůrná aktiva, která byla bezpečnostní událostí dotčena.

Zvolte všechna typová podpůrná aktiva, která byla bezpečnostní událostí dotčena.

| pad události<br>nujte jaký byl dopad události neb incidentu.                                                                                                    |
|----------------------------------------------------------------------------------------------------|
| nujte jaký byl dopad události neb incidentu.<br>Feznam dotčených typových aktiv<br>TPdA-0014 Administrátor - externí<br>TPdA-0013 Administrátor - interní<br>TPdA-0006 Aplikační informační systémy vč licencí<br>TPdA-0022 Autonomní multífunkční tisková zařízení |
| TPdA-0010 Bezpečnostní objekty<br>TPdA-0016 Cloudové SaaS služby                                                                                                    |
| Založení nové události?<br>Poznámka do historie záznamů                                                                                                    |
| Zaloi<br>Pozi                                                                                                    |

### 11 Vyberte všechny hrozby, které při bezpečnostní události působily.

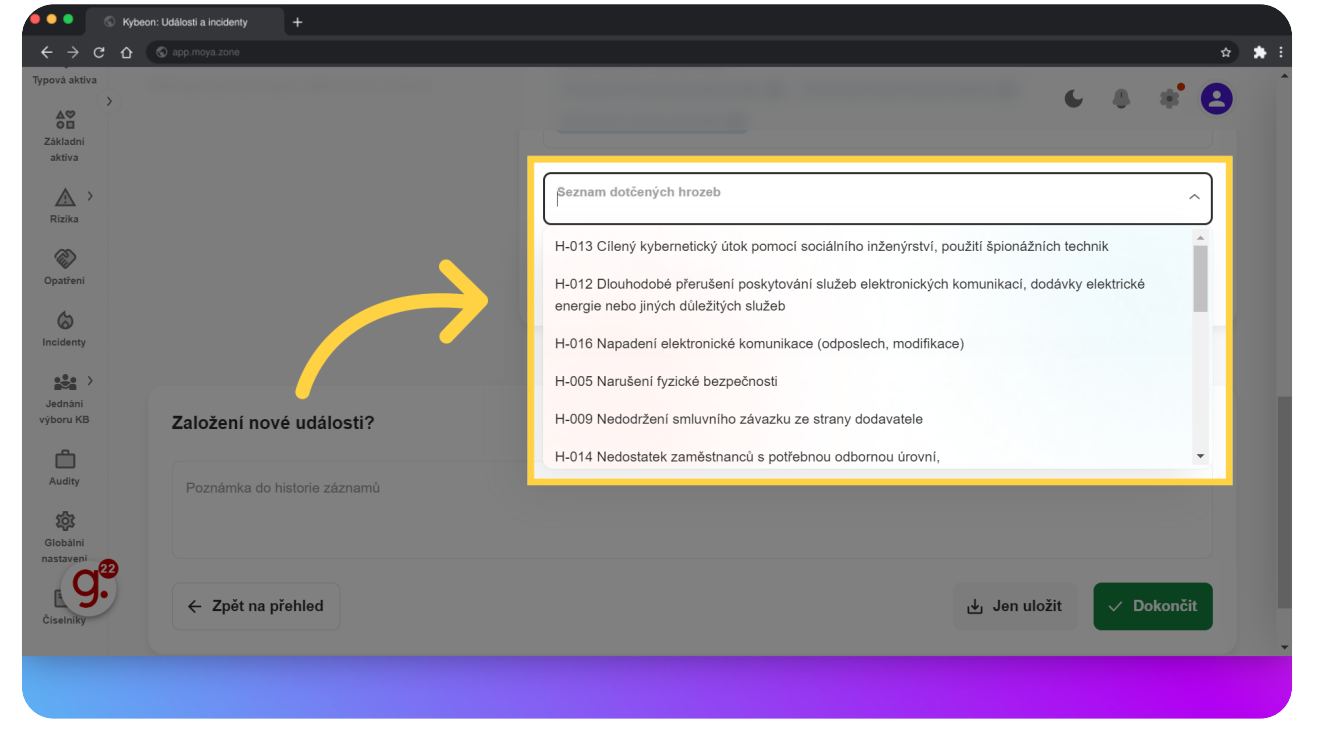

Vyberte všechny hrozby, které při bezpečnostní události působily.

# 12 A také vyberte všechny zranitelnosti, Které bezpečnostní událost umožnily.

A také vyberte všechny zranitelnosti, které bezpečnostní událost umožnily.

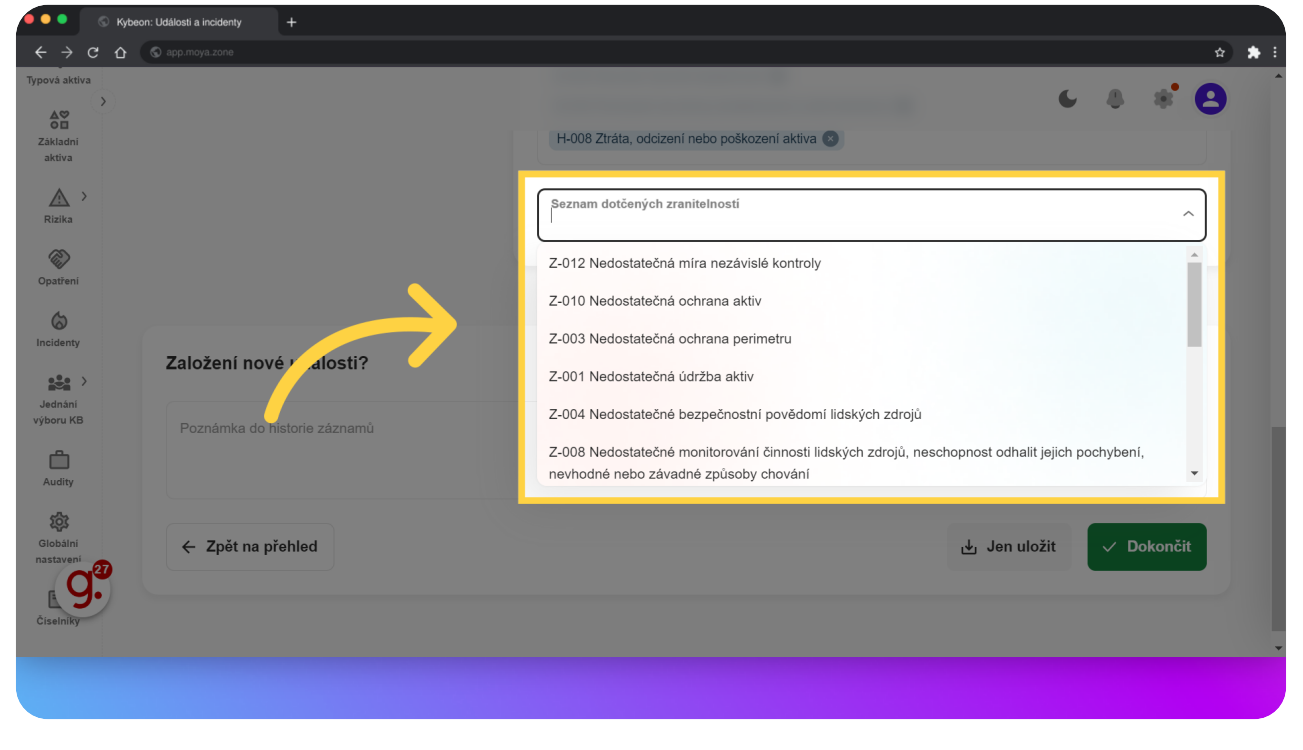

# **13** Po nadefinování dopadu MoyaKybeon automaticky zobrazí všechna související rizika z katalogu rizik.

Po nadefinování dopadu MoyaKybeon automaticky zobrazí všechna související rizika z katalogu rizik.

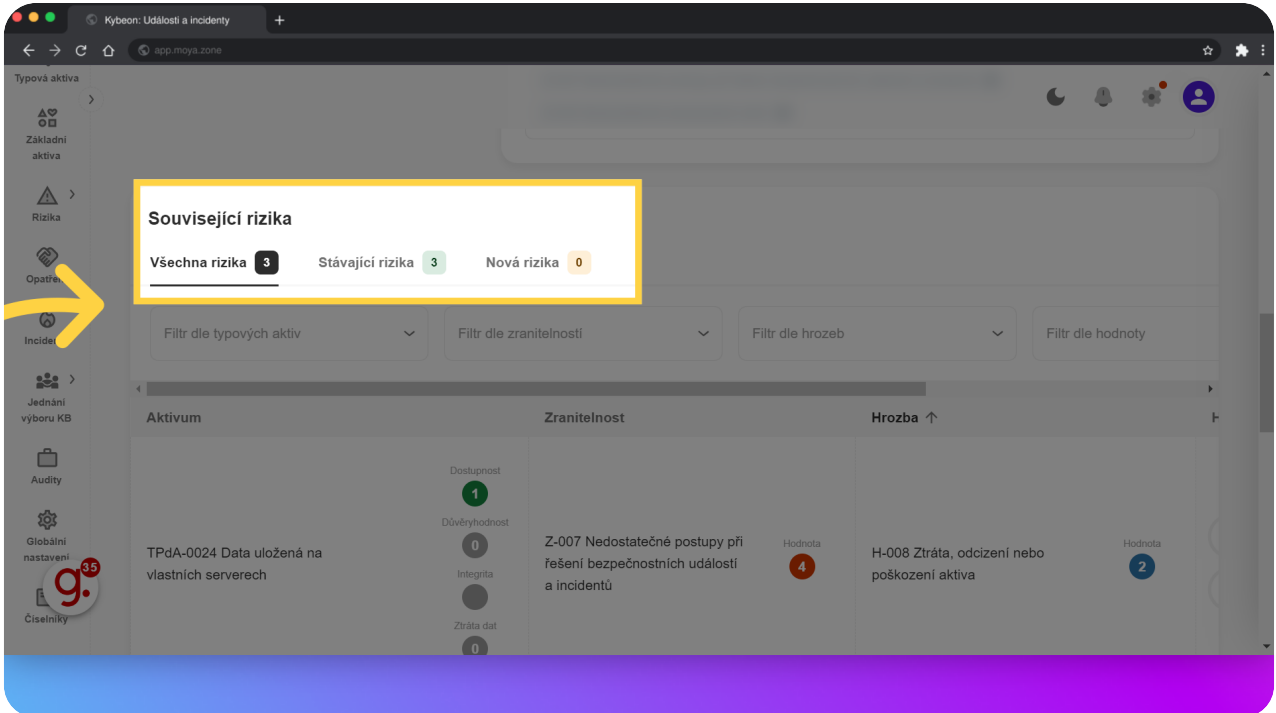

**14** Kliknutím na "Dokončit" zaevidujete novou bezpečnostní událost. Tu je nutno dále vyhodnotit a rozhodnout, zda se jedná o incident (a je tedy potřeba učinit dodatečné kroky).

Kliknutím na "Dokončit" zaevidujete novou bezpečnostní událost. Tu je nutno dále vyhodnotit a rozhodnout, zda se jedná o incident (a je tedy potřeba učinit dodatečné kroky).

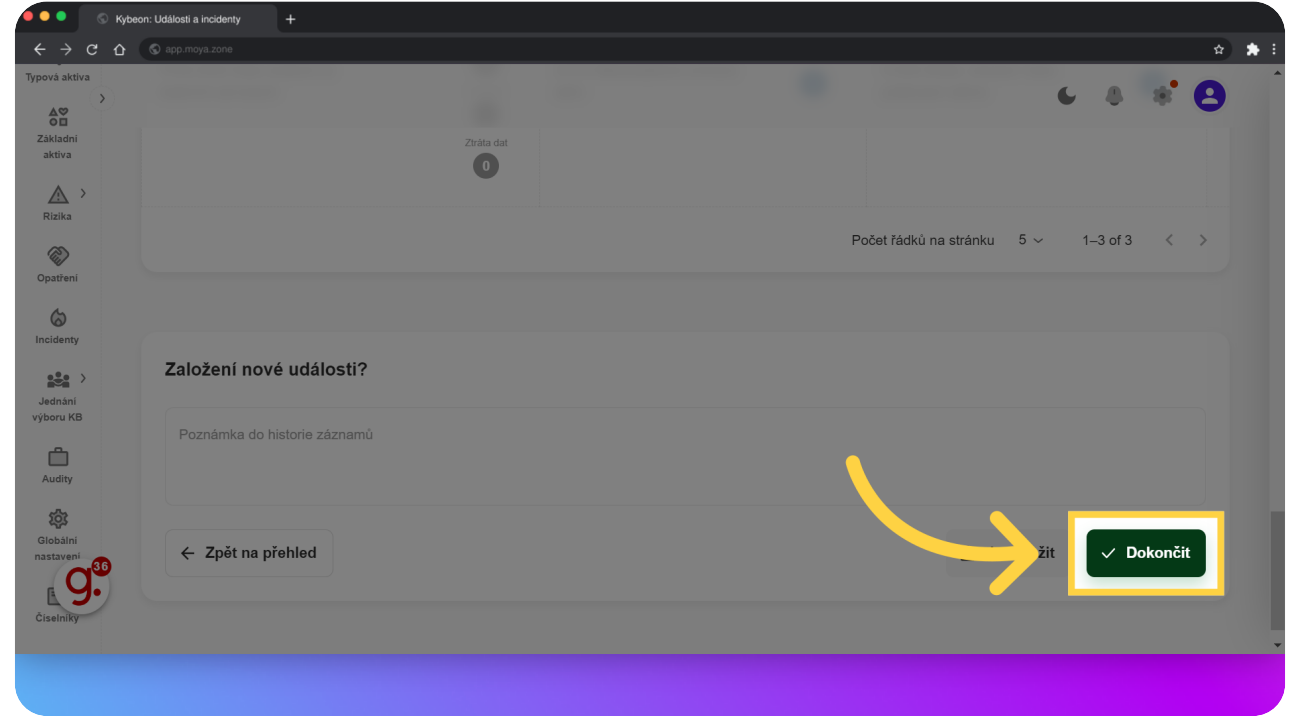

### 15 Každou novou událost je potřeba schválit a vyhodnotit.

Každou novou událost je potřeba schválit a vyhodnotit.

|                |                                                          |                   |                         |            | C              | <b>(</b> ) 1 |
|----------------|----------------------------------------------------------|-------------------|-------------------------|------------|----------------|--------------|
| Události a     | a incidenty                                              |                   |                         |            |                | + Nov        |
|                |                                                          |                   |                         |            |                |              |
| Všechny 7      | Aktivní 6 Ukončené 1                                     |                   |                         |            |                |              |
| Filtr dle typu |                                                          | nlášení incidentu | ~ Q Hledat              |            |                |              |
| Kód            | Název / Typ                                              | Priorita          | Hlášení incidentu       | Revidováno | Stav ↓         |              |
| U-2024-00007   | <b>Ukradený notebook</b><br>Událost                      | střední           | Není incident           |            | Ve schvalování |              |
| I-2024-00003   | Neoprávněná osoba na pracovišti<br>helpdesku<br>Incident | nízká             | Incident byl nahlášen   |            | Schválené      |              |
| I-2024-00004   | Ztráta přístupové karty do<br>kanceláře<br>Incident      | nízká             | Incident nebyl nahlášen |            | Schválené      |              |

### <mark>16</mark> Stejně jako kdekoli jinde v aplikaci, i u událostí máte tlačítka k akci v záhlaví každé detailní karty.

Stejně jako kdekoli jinde v aplikaci, i u událostí máte tlačítka k akci v záhlaví každé detailní karty.

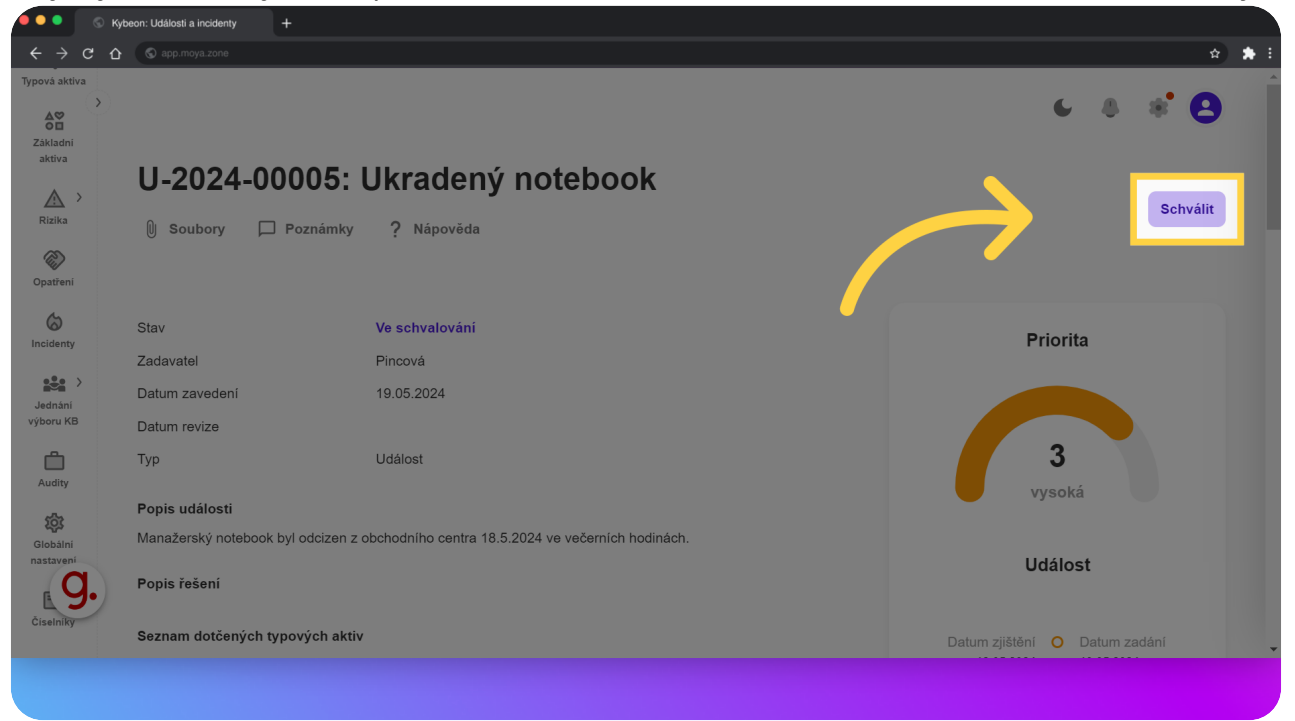

#### **17** Schvalovatel rozhoduje, zda se jedná pouze o událost.Pokud ano, tlačítkem "Uzavřít událost" ji uzavře a v MoyaKybeon již nebude nutné podnikat další kroky.

Schvalovatel rozhoduje, zda se jedná pouze o událost. Pokud ano, tlačítkem "Uzavřít událost" ji uzavře a v MoyaKybeon již nebude nutné podnikat další kroky.

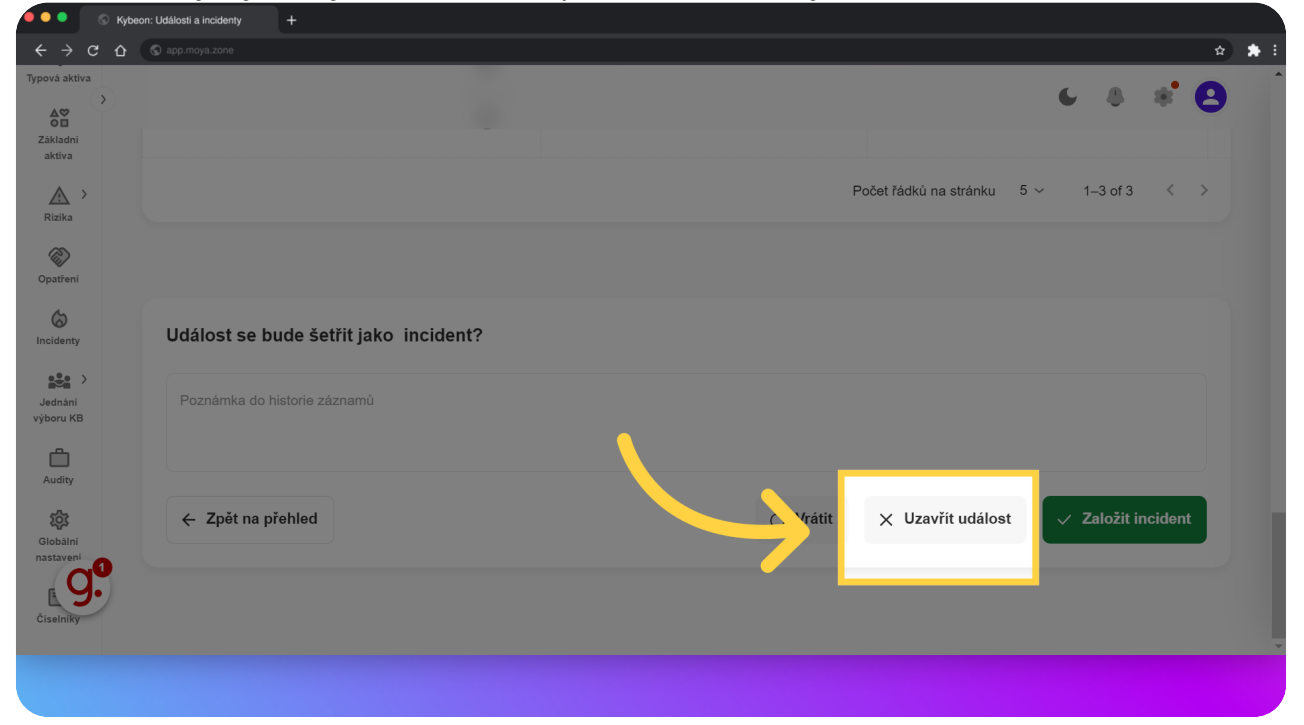

#### 18 Schvalovatel rozhoduje, zda se jedná pouze o událost. Pokud ano, tlačítkem "Uzavřít událost" ji uzavře a v MoyaKybeon již nebude nutné podnikat další kroky.

V případě, že se jedná o incident, tlačítkem "Založit incident" se spustí následné administrativní kroky v MoyaKybeon.

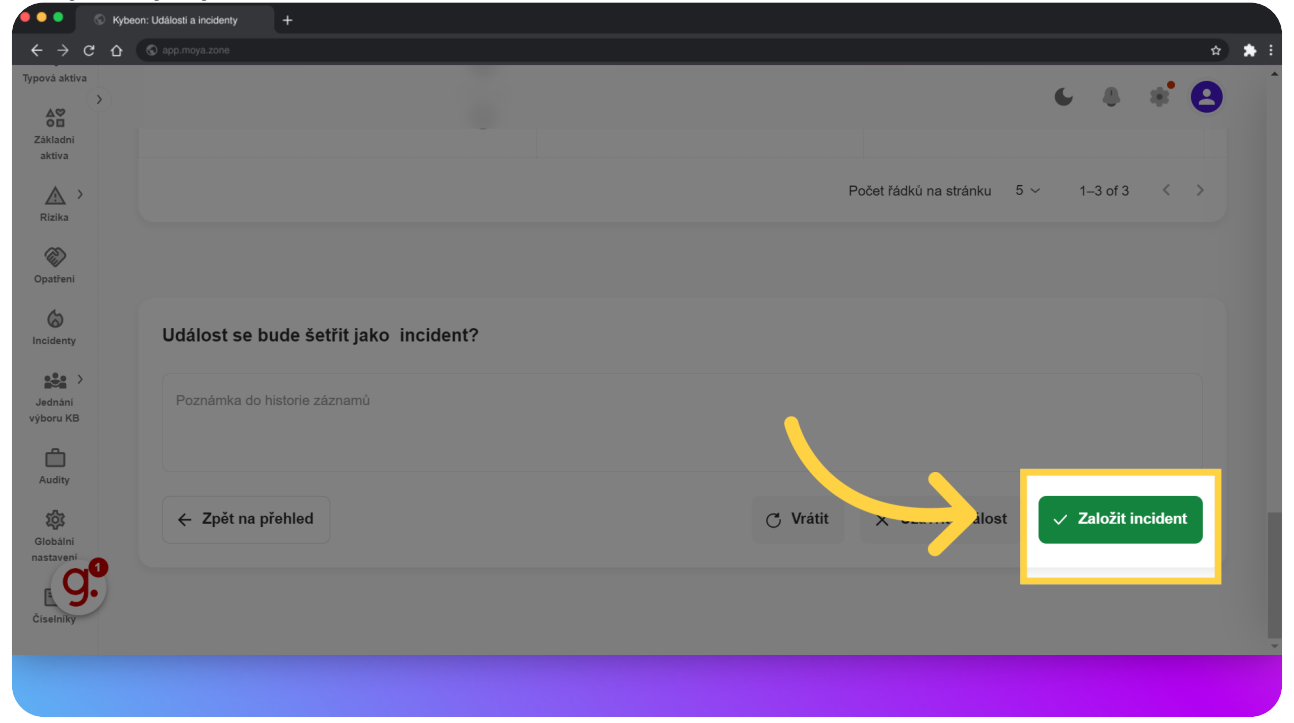

**19** Pojďme se dále podívat, co je potřeba zaznamenat, pokud schvalovatel řekl, že je potřeba událost překlasifikovat na incident. Detaily incidentu si otevřete z přehledu.

Pojďme se dále podívat, co je potřeba zaznamenat, pokud schvalovatel řekl, že je potřeba událost překlasifikovat na incident. Detaily incidentu si otevřete z přehledu.

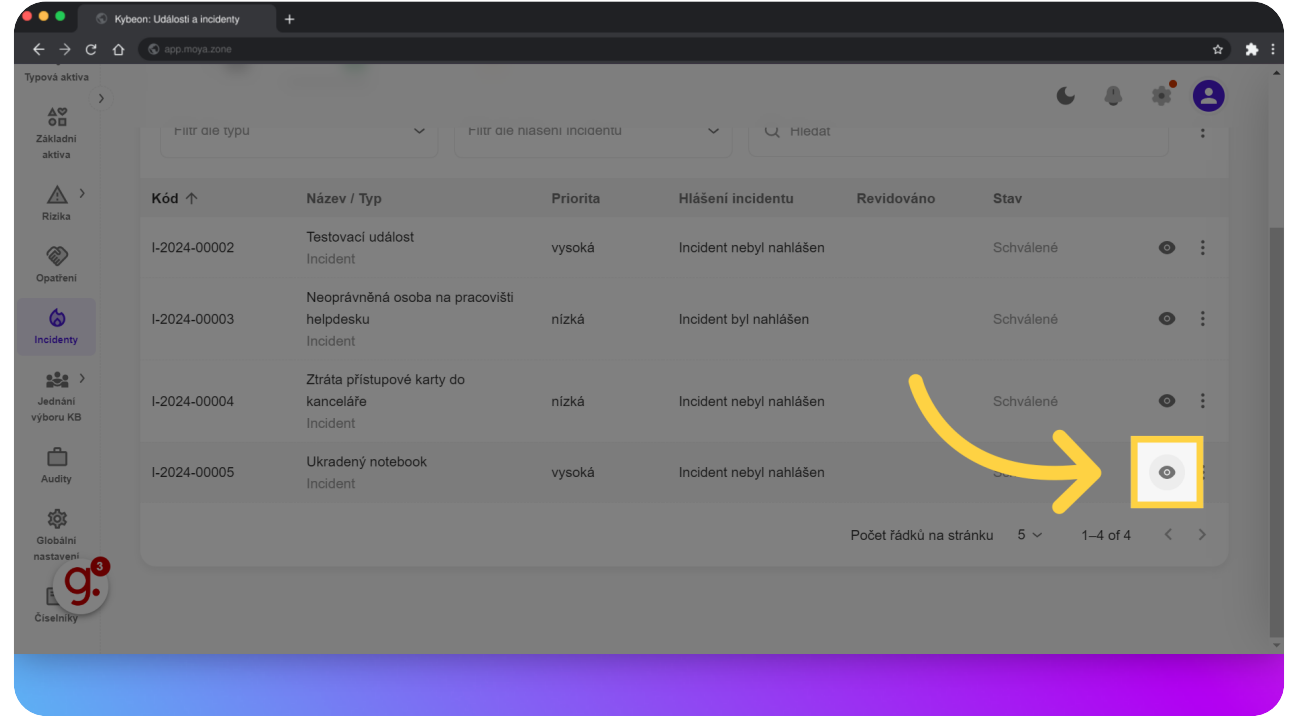

# 20 Tlačítko "Editovat" umožní doplnit do evidence další provedené kroky.

Tlačítko "Editovat" umožní doplnit do evidence další provedené kroky.

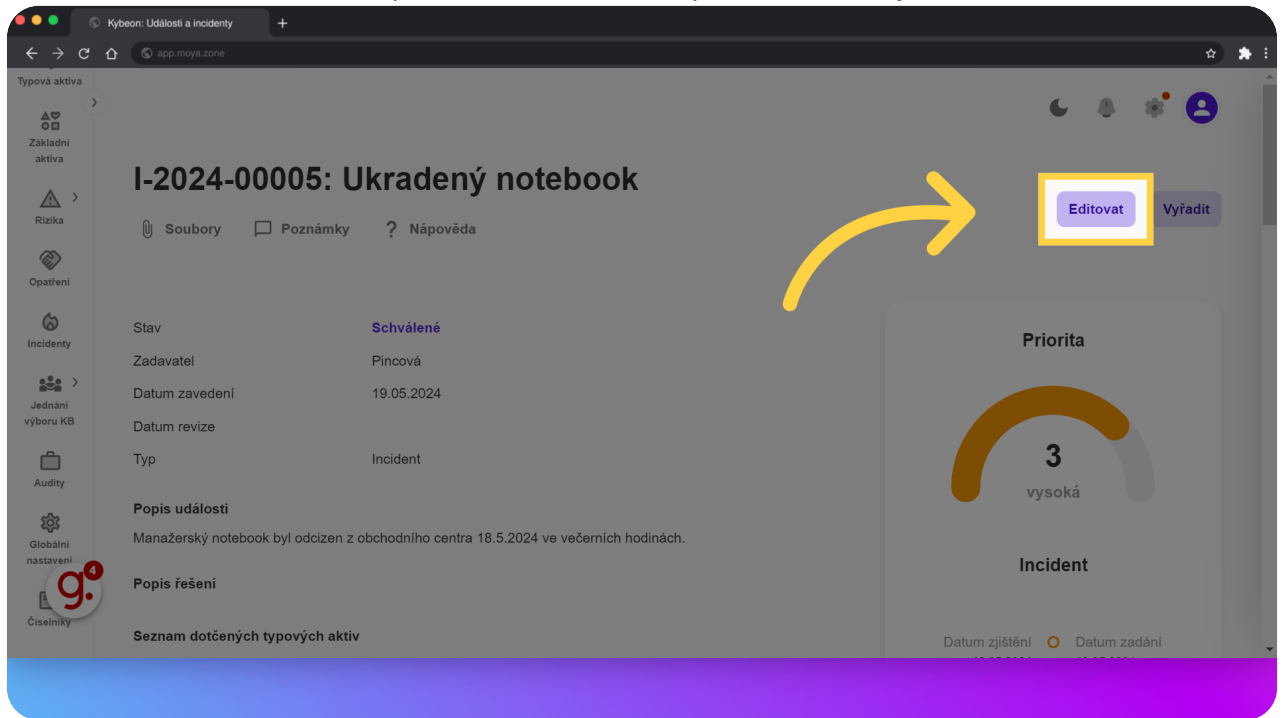

# 21 Můžete si všimnout, že Typ případu byl automaticky změněn na Incident. Tuto klasifikaci nelze měnit.

Můžete si všimnout, že Typ případu byl automaticky změněn na Incident. Tuto klasifikaci nelze měnit.

|                        | 🛇 Кур    | eon: Události a incidenty                 | +                             |                                                                              |          |     |       |
|------------------------|----------|-------------------------------------------|-------------------------------|------------------------------------------------------------------------------|----------|-----|-------|
|                        | 3 û      | S app.moya.zone                           |                               |                                                                              |          |     | ☆ 🛸 🗄 |
| Typová aktiva          |          |                                           |                               |                                                                              |          |     | ^     |
| Základní<br>aktiva     | <b>`</b> | 0                                         |                               |                                                                              | 68       | * 6 | 3     |
| Rizika >               |          | ∭ Soubory ∟                               | J Poznamky 🦿 Napoveda         |                                                                              |          |     |       |
| (Dpatření              |          | Základní inform<br>Vyplňte základní infor | nace<br>rmace o nové události | Näzev událostlí/incidentu<br>Ukradený notebook                               |          |     |       |
| Incidenty              |          |                                           |                               | Popis události                                                               |          |     |       |
| Jednání<br>výboru KB   |          |                                           |                               | Manazersky notebook był odcizen z obchodniho centra 18.5.2024 ve vecernich h | odinach. |     |       |
| Ô                      |          |                                           |                               | ∕ Typ připadu                                                                |          |     |       |
| Audity                 |          |                                           |                               | Incident                                                                     |          | ~   |       |
| Globální               |          |                                           |                               | Zadvatel                                                                     |          |     | -     |
| nastavení<br>Ciselníky | 6        |                                           |                               | Pincová                                                                      |          |     |       |
|                        |          | Doplěkové info                            | rmaco                         |                                                                              |          |     | -     |
|                        |          |                                           |                               |                                                                              |          |     |       |

### 22 Jestliže vznikla povinnost incident nahlásit, je potřeba zaznamenat přesné datum nahlášení.Pokud je datum vyplněno, automaticky se přepíše hodnota položky Hlášení incidentu na "Incident byl nahlášen".

Jestliže vznikla povinnost incident nahlásit, je potřeba zaznamenat přesné datum nahlášení. Pokud je datum vyplněno, automaticky se přepíše hodnota položky Hlášení incidentu na "Incident byl nahlášen".

| → Ċ                           | S app.moya.zone       |                                                   |                    | \$                   |
|-------------------------------|-----------------------|---------------------------------------------------|--------------------|----------------------|
| aktiva                        |                       |                                                   |                    | 6 & * <mark>8</mark> |
| Alzika                        |                       | Datum hlášení incidentu                           |                    |                      |
| patření<br>Co<br>cidenty      |                       | Analytik                                          |                    |                      |
| ednání<br>poru KB             |                       | Cisio hiašeni incidentu<br>Popis řešení incidentu |                    |                      |
| ណdity<br>រសិ                  |                       |                                                   |                    |                      |
| lobální<br>stavení<br>selníky | Zjištění a doporučení |                                                   |                    |                      |
|                               | ID Zijštění           | Doporučení                                        | Závažnost zijštění | Nápravné opatření    |

### 23 Do políčka "Analytik" zapište osobu, která je odpovědná za vyhodnocení incidentu a jeho záznam v systému MoyaKybeon. Našeptávač navrhuje naposledy použitá jména, můžete ale zapsat jakékoli jméno.

Do políčka "Analytik" zapište osobu, která je odpovědná za vyhodnocení incidentu a jeho záznam v systému MoyaKybeon. Našeptávač navrhuje naposledy použitá jména, můžete ale zapsat jakékoli jméno.

|                                               | S Kybeon: Události a incidenty |            |                                       |                    |                   |
|-----------------------------------------------|--------------------------------|------------|---------------------------------------|--------------------|-------------------|
| $\leftrightarrow$ $\rightarrow$ c             | C 🕜 🕲 app.moya.zone            |            |                                       |                    | ☆ 🛸 E             |
| Typová aktiva<br>Základni<br>aktiva<br>Rizika | 3                              |            | Datum hläšeni incidentu<br>20.05.2024 |                    | C & * ⊖           |
| Opatření                                      |                                |            | Analytik                              |                    | ×                 |
| Incidenty                                     |                                |            | Pincová<br>Jakub Šimek                |                    | Î                 |
| Jednání                                       |                                |            | Jaromír Jágr                          |                    |                   |
|                                               |                                |            | Lukáš Šedý                            |                    |                   |
| Audity                                        |                                |            | Andrea Kukacka                        |                    | _                 |
| Globální<br>nastavení<br>Číselníky            | <ul> <li>Zjištění a</li> </ul> | doporučení |                                       |                    |                   |
|                                               | ID Z                           | jištění    | Doporučení                            | Závažnost zjištění | Nápravné opatření |
|                                               |                                |            |                                       |                    |                   |

# 24 Dále si zapište interní spisové číslo, pod kterým byl incident nahlášen.

| /a                                                                 |                                                                              |                                      |                   |
|--------------------------------------------------------------------|------------------------------------------------------------------------------|--------------------------------------|-------------------|
|                                                                    |                                                                              |                                      |                   |
|                                                                    | Číslo hlášení incidentu                                                      |                                      |                   |
|                                                                    |                                                                              |                                      | ]                 |
|                                                                    | Popis řešení incidentu                                                       |                                      |                   |
|                                                                    |                                                                              |                                      |                   |
| Zjištění a doporučení                                              |                                                                              |                                      |                   |
| ID Zjištění                                                        | Doporučení                                                                   | Závažnost zjištění                   | Nápravné opatření |
|                                                                    |                                                                              |                                      |                   |
| Dopad události<br>Definujte jaký byl dopad události neb incidentu. | Seznam dotčených typových aktiv<br>TPdA-0024 Data uložená na vlastních serve | rech 😒 TPdA-0011 Interní uživatelé 💌 |                   |
|                                                                    | TPdA-0027 Data uložená lokálně 🐼 TPd                                         | A-0016 Cloudové SaaS služby 🔊        | ~                 |

Dále si zapište interní spisové číslo, pod kterým byl incident nahlášen.

# 25 Popište, jak byl incident řešen.

Popište, jak byl incident řešen.

| > c ∆   | S app.moya.zone        |                            |                                                                           | \$                   |
|---------|------------------------|----------------------------|---------------------------------------------------------------------------|----------------------|
| ktiva   |                        |                            |                                                                           |                      |
|         |                        |                            |                                                                           | - • • • <b>•</b>     |
|         |                        |                            |                                                                           |                      |
| ni<br>1 |                        |                            | Revis žežení izsidentu                                                    |                      |
|         |                        |                            |                                                                           |                      |
| >       |                        |                            |                                                                           | $\bigcirc$           |
| a       |                        |                            |                                                                           |                      |
| >       |                        |                            |                                                                           | )                    |
| ení     |                        |                            |                                                                           |                      |
|         |                        |                            |                                                                           |                      |
|         | 7::žtžuí o dou         | X (                        |                                                                           |                      |
| nty     | Zjisteni a dop         | poruceni                   |                                                                           |                      |
| • >     |                        |                            |                                                                           |                      |
| ini     | ID Zjiště              | éní                        | Doporučení Závažnost zjiště                                               | ní Nápravné opatření |
| кв      |                        |                            |                                                                           |                      |
|         |                        |                            |                                                                           |                      |
| J       |                        |                            |                                                                           |                      |
| ,       | Dopad události         |                            |                                                                           |                      |
|         | Dofinuito iokú hvl don | od udólooti pob insidoptu  | Seznam dotčených typových aktiv                                           |                      |
| Ini     | Dennujte jaky byr dop  | au uualosti neb incluentu. | TPdA-0024 Data uložená na vlastních serverech 🕥 TPdA-0011 Interni uživate |                      |
|         |                        |                            | TPdA-0027 Data uložená lokálně 🔕 TPdA-0016 Cloudové SaaS služby 🗵         |                      |
| 9.      |                        |                            |                                                                           |                      |
| iky     |                        |                            | Seznam dotčených hrozeb                                                   |                      |
|         |                        |                            | H-008 Ztráta, odcizení nebo poškození aktiva 😒                            |                      |

### 26 Také je potřeba zaznamenat všechna související zjištění a doporučení. Pro zadání nové položky klikněte na "+".

Také je potřeba zaznamenat všechna související zjištění a doporučení. Pro zadání nové položky klikněte na "+".

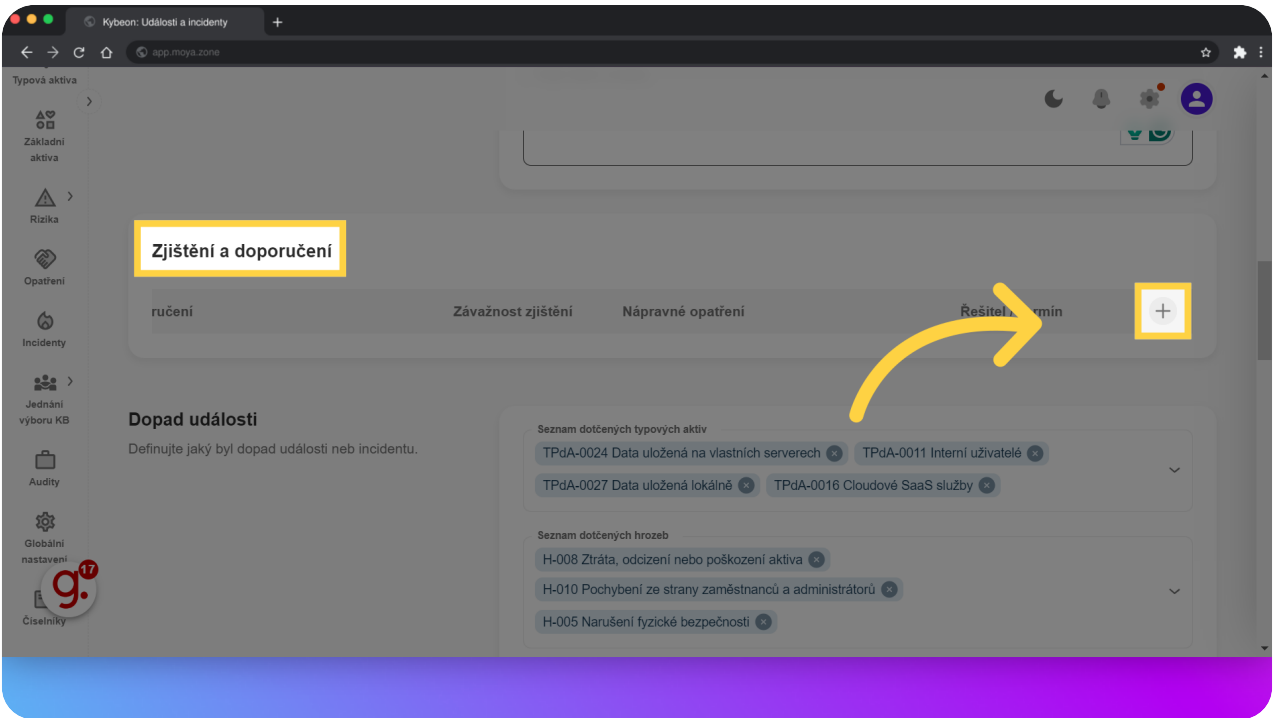

# 27 Stručně popište zjištění.

#### Stručně popište zjištění.

| ktiva    |                |                                     |                                        | (                                        | · · · · O         |
|----------|----------------|-------------------------------------|----------------------------------------|------------------------------------------|-------------------|
| ni       |                |                                     |                                        |                                          | ~ ~               |
|          |                |                                     |                                        |                                          |                   |
| 2        |                |                                     |                                        |                                          |                   |
| ní       | Zjištěn        | í a doporučení                      |                                        |                                          |                   |
|          | ID             | Zjištění                            | Doporučení                             | Závažnost zjištění                       | Nápravné opatření |
| ity      |                |                                     |                                        |                                          |                   |
| ni<br>KB | 1              | Zjištění                            |                                        | bez zjišlění<br>– 0 +                    | Nápravné opatřer  |
| ,        |                |                                     |                                        |                                          |                   |
|          |                |                                     |                                        |                                          |                   |
|          | Dopad ud       | álosti                              | Seznam dotčených typových aktiv        |                                          |                   |
| 9.       | Definujte jaky | i byl dopad události neb incidentu. | TPdA-0024 Data uložená na vlastních se | erverech 🗴 TPdA-0011 Interní uživatelé 🗴 | ~                 |
| ky       |                |                                     | TPdA-0027 Data uložená lokálně 💌       | TPdA-0016 Cloudové SaaS služby 💌         |                   |

## 28 A následně doplňte stručný popis doporučení.

A následně doplňte stručný popis doporučení.

| ktiva         |                                                                    |                                                                                    |                               |                   |
|---------------|--------------------------------------------------------------------|------------------------------------------------------------------------------------|-------------------------------|-------------------|
|               |                                                                    |                                                                                    | (                             |                   |
| i<br>Ini      | Zjištění a doporučení                                              |                                                                                    |                               |                   |
|               | ID Zjištění                                                        | Doporučení                                                                         | Závažnost zjištění            | Nápravné opatření |
| ni<br>KB<br>V | Zjišteni<br>Pracovnici maji nizké bezpo                            | Poporučeni                                                                         | bez zjášání<br>– <b>O</b> +   | Nápravné opatře:  |
|               | Dopad události<br>Definujte jaký byl dopad události neb incidentu. | Seznam dotčených typových aktiv<br>TPdA-0024 Data uložená na vlastních serverech 😨 | TPdA-0011 Interní uživatelé 📀 |                   |
| ky            |                                                                    | TPdA-0027 Data uložená lokálně 💿 TPdA-0016 Cl                                      | oudové SaaS služby 💌          | Ť                 |

### 29 Pomocí "+"a "-" nastavte závažnost zjištění.

Pomocí plus a mínus nastavte závažnost zjištění.

| iva |                                                 |                                 |                         |                         |     |
|-----|-------------------------------------------------|---------------------------------|-------------------------|-------------------------|-----|
| >   |                                                 |                                 |                         | 6 8 4                   | . 8 |
|     |                                                 |                                 |                         |                         |     |
|     |                                                 |                                 |                         |                         |     |
|     |                                                 |                                 |                         |                         |     |
| >   |                                                 |                                 |                         |                         |     |
|     |                                                 |                                 |                         |                         |     |
|     | Zjištění a doporučení                           |                                 |                         |                         |     |
|     |                                                 |                                 |                         |                         |     |
|     | Doporuč                                         | eni                             | Závažnost zjištění      | Nápravné opatření       |     |
| v   |                                                 |                                 |                         |                         |     |
|     |                                                 |                                 |                         |                         |     |
| >   |                                                 |                                 | bez zjištění            |                         |     |
| 8   | Ici maji nizke bezpečnostni povedom             | ba dúkiadne                     | - 0 +                   | Napravne opatreni       |     |
|     |                                                 |                                 |                         |                         |     |
|     |                                                 |                                 |                         |                         |     |
|     |                                                 |                                 |                         |                         |     |
|     |                                                 |                                 |                         |                         |     |
|     | Dopad události                                  |                                 |                         |                         |     |
| 720 | Dofinuite jaký byl dopad události neh incidentu | Seznam dotčených typových aktiv |                         |                         |     |
| 1.  | Delinujte jaky byr uopad udalost nob incluontu. | TPdA-0024 Data ulozena ha viasi | ních serverech 👿 TPaA-u | 111 Interni uživatelė 💟 | ~ / |
|     |                                                 | TPdA-0027 Data uložená lokálně  | TPdA-0016 Cloudové S    | aaS služby 😣            |     |
|     |                                                 |                                 |                         |                         |     |

## 30 Popište navrhované nápravné opatření.

Popište navrhované nápravné opatření.

| a           |                                                 |                          |                                              |                       |
|-------------|-------------------------------------------------|--------------------------|----------------------------------------------|-----------------------|
| (>)         |                                                 |                          |                                              | 6 8 8 6               |
|             |                                                 |                          |                                              | * *                   |
|             |                                                 |                          |                                              |                       |
|             |                                                 |                          |                                              |                       |
|             |                                                 |                          |                                              |                       |
|             | 7ětění o donoručoní                             |                          |                                              |                       |
|             | Zjistem a doporučem                             |                          |                                              |                       |
|             |                                                 |                          |                                              | * *                   |
|             | Doporučeni                                      | Závažnost zjisten        | í Napravné opatření                          | Resitel / Termin      |
|             |                                                 |                          |                                              |                       |
| ,           | Doporučení                                      | kritická                 | Néprovné opatřaní                            | Rešitel               |
|             | om Je potřeba důkladně všechny proškolit        | - 4                      |                                              |                       |
|             |                                                 |                          |                                              | Termín                |
|             |                                                 |                          |                                              |                       |
|             |                                                 |                          |                                              |                       |
|             |                                                 |                          |                                              |                       |
|             | Dopad události                                  |                          |                                              |                       |
| <b>Y</b> 25 | Dopad udatosti                                  | Seznam dotčených typovýc | ch aktiv                                     |                       |
| ر.          | Dennujte jaky byr dopad ddalosti neo inoldentu. | TPdA-0024 Data uloze     | ená na vlastních serveréch 🥶 🛛 IPdA-0011 Int | terni uživatelė 💌 🗸 🗸 |
|             |                                                 | TPdA-0027 Data ulože     | ená lokálně 🙁 🛛 TPdA-0016 Cloudové SaaS s    | ilužby 🙁              |
|             |                                                 |                          |                                              |                       |

### **31** Zadejte, kdo má být za realizaci opatření zodpovědný. Automaticky se nabízí seznam osob, které byly v minulosti zadány, můžete ale vyplnit i novou osobu.

Zadejte, kdo má být za realizaci opatření zodpovědný. Automaticky se nabízí seznam osob, které byly v minulosti zadány, můžete ale vyplnit i novou osobu.

| va       |                                                                           |                    |                                                                                       |                                              |
|----------|---------------------------------------------------------------------------|--------------------|---------------------------------------------------------------------------------------|----------------------------------------------|
|          |                                                                           |                    |                                                                                       |                                              |
| >        |                                                                           |                    |                                                                                       |                                              |
|          | Zjištění a doporučení                                                     |                    |                                                                                       |                                              |
|          | ručení                                                                    | Závažnost zjištění | Nápravné opatřen                                                                      | Řešitel / Termín + .                         |
| >        | oručeni<br>potřeba důkladně všechny proškolit                             | entickà +          | Nápravné opatření<br>Povinné školení každého půl roku včet test                       | Pincová<br>Jakub Šimek                       |
| ).<br>J. | <b>Dopad události</b><br>Definujte jaký byl dopad události neb incidentu. | Seznan<br>TPdA     | n dotčených typových aktiv<br>-0024 Data uložená na vlastních serverech 🌑 🛛 TPdA-0011 | Jaromír Jágr<br>Lukáš Šedý<br>Andrea Kukačka |
|          |                                                                           | TPdA               | -0027 Data uložená lokálně 💌 🛛 TPdA-0016 Cloudové SaaS                                | služ 🗸                                       |

### 32 Doporučujeme také doplnit, do kdy má být opatření realizováno.

losti a incidenty + 🗙 🛸 E květen 2024 🗸 < > 8 Základni aktiva Р Ú Č Ρ s Ν S 5 2 3 Æ 12 10 11 6 7 8 9 Zjištění a doporučení 19 17 18 13 14 15 16 26 20 21 22 23 24 25 ručení Závažnost zjištění Nápravné oj 6 27 28 29 30 31 Nápravné potřeba důkladně všechny proškolit Povin skolení každél D Du × Jednání výboru KE DD.MM.YYYY Audity 愆 Dopad události m dotčených typových aktiv Definujte jaký byl dopad události neb incider TPdA-0024 Data uložená na vlastních serverech 😒 🛛 TPdA-0011 Interní uživatelé 😒 TPdA-0027 Data uložená lokálně 💌 TPdA-0016 Cloudové SaaS služby 💌

Doporučujeme také doplnit, do kdy má být opatření realizováno.

# 33 Před dokončením je potřeba zrevidovat dopad události - jakých typových aktiv, hrozeb a zranitelností se incident dotkl a jaká jsou související rizika.

Před dokončením je potřeba zrevidovat dopad události - jakých typových aktiv, hrozeb a zranitelností se incident dotkl a jaká jsou související rizika.

|                                                                                                    | * 2 |
|----------------------------------------------------------------------------------------------------|-----|
| Dopad události Defnuţie, jaký byl dopad incidentu, nebo události.  Serum dotčných tprových atáv TPdA-0012 Autonomní multitunkční tisková zalizení © TPdA-0012 Externí uživatelé © Serum dotčných medický útok pomocí sociálního inženýrství, použil špionižnich technik. © H-012 Diouhodobé přeušení poskytování služeb elektronických komunikaci, dodinky elektrické emergie nebo jných důležných služeb © Serum dotčných znatnitotati Z-000 Nedostatečné monikrovvání činnosti lidiských zdrojů, neschopnost odnihl jejich pochybení, nevhodné nebo závadné způsoby chování ©                                                                                                    | * 6 |
| Dopad události          Seman dočených typových atív             TPA-001 Advinistrator - externí © TPA-0022 Autonomní multifunkční tisková zalizení ©             TPA-001 Externí uživatelé @             TPA-002 Externí uživatelé @             TPA-002 Externí uživatelé @             Seman dočených treaté             H-013 Cleny kybernélský údok pomocí sociálniho inženýrství, použůl šplonážních techník @             H-013 Cleny kybernélský údok pomocí sociálniho inženýrství, použůl šplonážních techník @             H-013 Cleny kybernélský údok pomocí sociálniho inženýrství, použůl šplonážních techník @             H-012 Dlouhodobé přeručení poskytování služeb elektronických komunikaci, dodavky elektické emergie nebo jiných důležtých služeb @             seman dočoných razetkinosti             Zo00 Nedostateľch montorování čitonosti lidkých zdrojů, neschoprost odhalil jejch pochybení, nevhodné nebo závadné zplasby chování @             v |     |
|                                                                                                    |     |
| Souvisejici rizika<br>Všechna rizika 2 Stávajíci rizika 2 Nová rizika 0                                                                                                    |     |
| Filtr die typowjech aktiv     V     Filtr die twozeb     V     Filtr die hodnoty     V     Q     Hiedat                                                                                                    |     |
| © nalezených výsledul<br>Zzanitelnosti: ● NA ③                                                                                                    |     |
| Aktivum Zraniteinost Hrozba ↑ Hodnota rizika Zvládáni rizika                                                                                                    |     |
|                                                                                                    |     |

### <mark>34</mark> Kliknutím na "Dokončit" uzavřete zpracování incidentu v aplikaci MoyaKybeon.

|                                              | S Kyb     | eon: Události a incidenty |                    |   |                |   |                        |              |         |
|----------------------------------------------|-----------|---------------------------|--------------------|---|----------------|---|------------------------|--------------|---------|
|                                              | съ        |                           |                    |   |                |   |                        |              | \$      |
| Typová aktiv<br>Základní<br>aktiva<br>Rizika | va<br>>   | yika <b>dituy</b>         |                    | ÷ | אסצערקוו מעמאס | ÷ | 0 0                    | 68           | * 8     |
| Opatření<br>Go<br>Incidenty                  |           |                           |                    |   |                |   | Počet řádků na stránku | 5 ∨ 1–3 of 3 | < >     |
| Jednání<br>výboru KB                         | 3         | Analýza/rev               | vize incidentu?    |   |                |   |                        |              |         |
| Audity                                       |           | Poznámka do               | o historie záznamů |   |                |   |                        |              |         |
| čiselniky                                    | <b>).</b> | ← Zpět na                 | ı přehled          |   |                |   |                        |              | okončit |
|                                              |           |                           |                    |   |                |   |                        |              |         |

Kliknutím na Dokončit uzavřete zpracování incidentu v aplikaci MoyaKybeon.

Průvodce evidováním událostí a incidentů v aplikaci MoyaKybeon vám pomohl správně vyplnit a dokumentovat informace pro úspěšné řešení a sledování událostí a incidentů. Sledovali jsme proces od založení události, přes rozhodnutí o jeho klasifikaci, až po výběr nápravných opatření a dokončení procesu.

Powered by guidde